# LEADER

# LW 360 (S1 version)

DIGITAL TUNER MEASURING SYSTEM

ADDENDUM INSTRUCTION MANUAL (For firmware version 2.4 and later)

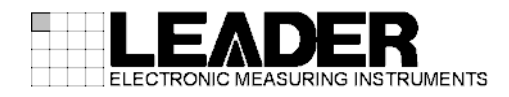

# Contents

| 1. INTR | ODUCTION                                   | 1   |
|---------|--------------------------------------------|-----|
| 2. New  | Firmware Features                          | 1   |
| 2.1     | Additional Tuner Model Settings            | . 1 |
| 2.2     | Additional Items for Setting the Frequency | 2   |
| 2.3     | Addition of Level_L% and Level_R%          | 4   |
| 2.4     | Software Modifications                     | 7   |
| 2.5     | Software Fixes                             | 7   |
| 3. Desc | ription of the LW 360 (S1)                 | 8   |
| 3.1     | Rear Panel Modifications                   | 8   |
| 3.2     | Additional IF ATT Settings                 | 9   |

# 1. INTRODUCTION

This manual describes the features that have been added LW 360 firmware version 2.4 and the specifications of the LW 360 (S1).

For information about other features, see the LW 360 Instruction Manual.

# 2. New Firmware Features

# 2.1 Additional Tuner Model Settings

The number of tuner model settings that can be stored in the internal memory and memory card has been increased from 20 to 40.

To view the available tuner model settings, press F1 File in the Wave screen.

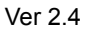

| Fis Selection                       |               |                               |  |  |  |  |  |  |  |  |
|-------------------------------------|---------------|-------------------------------|--|--|--|--|--|--|--|--|
| File Tune: Tuner Model File (".tmd) |               |                               |  |  |  |  |  |  |  |  |
| the open                            |               |                               |  |  |  |  |  |  |  |  |
| Memory Card Plash Rom               |               |                               |  |  |  |  |  |  |  |  |
| Directory: /memorycard              |               | FIXED ITEM full               |  |  |  |  |  |  |  |  |
| Directories                         | Na Massa Data | No. Nines Date                |  |  |  |  |  |  |  |  |
| sample 1                            | No. Name Date | 01 FIXED ITEM full 2005 03 12 |  |  |  |  |  |  |  |  |
| sample_2                            | 02            | 02                            |  |  |  |  |  |  |  |  |
|                                     | 03            | 03                            |  |  |  |  |  |  |  |  |
|                                     | 05            | 05                            |  |  |  |  |  |  |  |  |
|                                     | 06            | 06                            |  |  |  |  |  |  |  |  |
|                                     | 07            | 07                            |  |  |  |  |  |  |  |  |
|                                     | 08            | 08                            |  |  |  |  |  |  |  |  |
|                                     | 10            | 10                            |  |  |  |  |  |  |  |  |
|                                     | 11            | 1 11                          |  |  |  |  |  |  |  |  |
|                                     | 12            | 12                            |  |  |  |  |  |  |  |  |
|                                     | 13            | 13                            |  |  |  |  |  |  |  |  |
|                                     | 15            | 15                            |  |  |  |  |  |  |  |  |
|                                     | 16            | 16                            |  |  |  |  |  |  |  |  |
|                                     | 17            | 17                            |  |  |  |  |  |  |  |  |
|                                     | 19            | 19                            |  |  |  |  |  |  |  |  |
|                                     | 20            | 20 Operation Check 2006.04.28 |  |  |  |  |  |  |  |  |
|                                     | 21            | 21                            |  |  |  |  |  |  |  |  |
|                                     | 22            | 22                            |  |  |  |  |  |  |  |  |
|                                     | 24            | 24                            |  |  |  |  |  |  |  |  |
|                                     | 25            | 25                            |  |  |  |  |  |  |  |  |
|                                     | 26            | 26                            |  |  |  |  |  |  |  |  |
|                                     | 28            | 28                            |  |  |  |  |  |  |  |  |
|                                     | 29            | 29                            |  |  |  |  |  |  |  |  |
|                                     | 30            | 30                            |  |  |  |  |  |  |  |  |
|                                     | 32            | 30                            |  |  |  |  |  |  |  |  |
|                                     | 33            | 33                            |  |  |  |  |  |  |  |  |
|                                     | 34            | 34                            |  |  |  |  |  |  |  |  |
|                                     | 35            | 35                            |  |  |  |  |  |  |  |  |
|                                     | 37            | 37                            |  |  |  |  |  |  |  |  |
|                                     | 38            | 38                            |  |  |  |  |  |  |  |  |
|                                     | 39            | 39                            |  |  |  |  |  |  |  |  |
|                                     | 140           | 140                           |  |  |  |  |  |  |  |  |

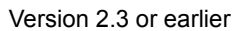

| Reference of the constraint of the constraint of the co |                                     | File Selection |      |                    |            |  |  |  |  |  |
|----------------------------------------------------------------------------------------------------|-------------------------------------|----------------|------|--------------------|------------|--|--|--|--|--|
| Memory Card       Path Rom       Directories     Mono       Directories     Mono       Directories     Mono       Directories     Mono       Directories     Mono       Other     Date       Other     Date       Other                                                                                                    | File Type: Tuner Model File (*.tmd) |                |      |                    |            |  |  |  |  |  |
| Memory Card     The Importance     The Importance     The Import                                                                                                    |                                     |                |      |                    |            |  |  |  |  |  |
| Directory:     Immonyand     FILED ITEM full       sample_2     0     0     0       00     02     02     02     02     02     02     02     02     02     02     03     04     04     04     04     05     04     05     04     05     06     05     05     05     05     05     05     05     05     05     05     05     05     05     05     05     05     05     05     05     05     05     05     05     05     05     05     05     05     05     05     05     05     05     05     05     05     05     05     05     05     05     05     05     05     05     05     05     05     10     11     11     11     11     11     11     11     11     11     11     11     11     11     11     11     11     11     11     11     11                                                                                                    | Mem                                 | ory Card       |      | Flash Rom          |            |  |  |  |  |  |
| Directories     No.     Name     Date       1     01     02     03     04       04     05     06     06     06       07     08     09     08     08       09     09     09     09     09       09     09     09     09     09       09     09     09     09     09       09     09     09     09     09       09     09     09     09     09       09     09     09     09     09       09     09     09     09     09       11     12     13     14     15       15     17     19     19     20     0erationCheck     2006.04.28       0     0     0     0     0     0     0       10     19     20     0erationCheck     2006.04.28     0                                                                                                    | Directory: /memorycard              |                |      | FIXED ITEM full    |            |  |  |  |  |  |
| Urrectories     Piol     Over     Oute       sample_2     01     01     PIED TEM full     2005.03.12       02     02     03     03     03     03       05     06     07     08     08     08     08     09     09     09     09     09     09     09     09     09     09     09     09     09     10     11     11     12     13     14     14     15     15     16     17     13     14     16     17     13     14     16     17     19     19     10     10     10     10     10     10     10     10     10     10     10     10     10     10     10     10     10     10     10     10     10     10     10     10     10     10     10     10     10     10     10     10     10     10     10     10     10     10     10     10     10 <th>Blockeder</th> <th>[ News</th> <th>D.1.</th> <th>No. I No.</th> <th>24</th>                                                                                                    | Blockeder                           | [ News         | D.1. | No. I No.          | 24         |  |  |  |  |  |
| Imple_2     Inclusion     Decourt       03     03     03       04     04     04       06     06     06       08     09     09       09     09     09       09     09     09       09     09     09       09     09     09       11     11     12       13     13     13       14     14     14       15     16     16       16     17     17       18     18     18       20     20     OperationCheck     2006.04.28                                                                                                    | sample 1                            | No. Interne    | Date | 01 EIXED ITEM 64   | 2005.03.12 |  |  |  |  |  |
| 03 03   04 04   05 05   06 06   07 07   08 09   10 10   11 10   12 13   13 13   14 14   15 15   16 19   17 19   18 19   20 Operation/Direct: 2006.04.28                                                                                                    | sample_2                            | 02             |      | 02                 | 2000.00.12 |  |  |  |  |  |
| 06 06   07 07   07 08   08 09   09 09   10 10   11 11   12 13   13 13   14 15   16 16   17 16   18 18   20 20   20 GenstonCheck:   206.04.28                                                                                                    |                                     | 03             |      | 03                 |            |  |  |  |  |  |
| 06     00       07     07       08     08       10     10       11     11       12     12       13     13       14     14       15     15       17     16       18     18       19     19       20     20                                                                                                    |                                     | 05             |      | 05                 |            |  |  |  |  |  |
| U     U     U       80     00     00       00     00     00       10     10     11       12     12     13       14     14     14       17     19     19       19     19     19       20     20     20     OperationCheck     2006.04 28                                                                                                    |                                     | 06             |      | 06                 |            |  |  |  |  |  |
| 09<br>10<br>11<br>11<br>12<br>13<br>14<br>14<br>15<br>16<br>16<br>16<br>16<br>16<br>16<br>16<br>16<br>16<br>16                                                                                                    |                                     | 07             |      | 07                 |            |  |  |  |  |  |
| 10 10 10 10 11 12 12 12 12 12 12 12 12 12 12 12 12                                                                                                    |                                     | 09             |      | 09                 |            |  |  |  |  |  |
| 12 12 12<br>13 14 13<br>14 14 15<br>16 15<br>17 16 15<br>18 16<br>19 19 19<br>20 20 20 Operation Check 2006.04.28                                                                                                    |                                     | 10             |      | 10                 |            |  |  |  |  |  |
| 13 13 13<br>14 14 14 14 15<br>15 15 15<br>16 17 17 17<br>18 19 19<br>20 20 20 20 20 0perationCheck 2006.04.28                                                                                                    |                                     | 12             |      | 12                 |            |  |  |  |  |  |
| 15 15 16<br>17 17 17<br>19 19 19<br>20 206.04.28                                                                                                    |                                     | 13             |      | 13                 |            |  |  |  |  |  |
| 16 16 16 17 17 17 17 17 18 18 18 18 19 18 19 19 19 19 19 19 19 19 19 19 19 19 19                                                                                                    |                                     | 15             |      | 15                 |            |  |  |  |  |  |
| 19<br>19<br>20<br>20<br>20<br>20<br>20<br>20<br>20<br>20<br>20<br>20<br>20<br>20<br>20                                                                                                    |                                     | 16             |      | 16                 |            |  |  |  |  |  |
| 19<br>20<br>20<br>20<br>20<br>20<br>20<br>20<br>20<br>20<br>20<br>20<br>20<br>20                                                                                                    |                                     | 17             |      | 18                 |            |  |  |  |  |  |
| 20 20 20 206.04.28                                                                                                    |                                     | 19             |      | 19                 |            |  |  |  |  |  |
|                                                                                                    |                                     | 20             |      | 20 Operation Check | 2006.04.28 |  |  |  |  |  |
|                                                                                                    |                                     |                |      |                    |            |  |  |  |  |  |
|                                                                                                    |                                     |                |      |                    |            |  |  |  |  |  |
|                                                                                                    |                                     |                |      |                    |            |  |  |  |  |  |
|                                                                                                    |                                     |                |      |                    |            |  |  |  |  |  |
|                                                                                                    |                                     |                |      |                    |            |  |  |  |  |  |
|                                                                                                    |                                     |                |      |                    |            |  |  |  |  |  |
|                                                                                                    |                                     |                |      |                    |            |  |  |  |  |  |
|                                                                                                    |                                     |                |      |                    |            |  |  |  |  |  |
|                                                                                                    |                                     |                |      |                    |            |  |  |  |  |  |
|                                                                                                    |                                     |                |      |                    |            |  |  |  |  |  |
|                                                                                                    |                                     |                |      |                    |            |  |  |  |  |  |
|                                                                                                    |                                     |                |      |                    |            |  |  |  |  |  |
|                                                                                                    |                                     |                |      |                    |            |  |  |  |  |  |
|                                                                                                    |                                     | <b> </b>       |      |                    |            |  |  |  |  |  |

### 2.2 Additional Items for Setting the Frequency

Items F1 to F4 now appear in the Data Select lists under PLL Format in the PLL (Pattern) screen when the PLL output mode is set to PLL Pattern. The frequency can be calculated automatically using the order specified by F1 to F4. Use these items when the byte order across the frequency setting registers and the byte order used in automatic calculation are different.

F only allowed you to specify up to 24 bits, but F1 to F4 allow you to specify up to 32 bits. (Each item from F1 to F4 allows you to set up to 24 bits.)

|               | OFF | PLL (Pattern)                      |                 |
|---------------|-----|------------------------------------|-----------------|
| IC Name XXX   | Δ   | K Bus Mode 12                      | с               |
| ON O          | с   | OFF OFF OFF OFF                    | OFF             |
| Sheet1 §      | в   | Sheet3 Sheet4 Sheet5 Sheet6 Sheet7 | Sheet8 Common   |
| PLL Format    | F   |                                    | Band Data       |
| Send Byt      | F1  | T Continuous Start_Stop            | Band SW         |
|               | F2  | 2 3 4 5 6 7 8 9 10                 | VHF(L)          |
| Data Selec    | F3  | FF OFF OFF OFF OFF OFF OFF C       | VHF(M)          |
| Bit Length    | F4  |                                    | VHF(H)          |
| rWrite Data F | BA  | -                                  |                 |
| Byte          | BB  | D7 D6 D5 D4 D3 D2 D1 D0 HEX        | Freq Calc       |
| 1             | CA1 |                                    | Freq =          |
|               | CA2 |                                    | No.1 IF =       |
|               | CA3 |                                    | Resolution Freq |
|               | CA4 |                                    | Unlock Freq =   |
|               | CB1 |                                    | Common Control- |
|               | CB2 |                                    | Lock Wait       |
|               | CB3 |                                    | Repeat Mode     |
| 4             | CB4 |                                    |                 |

The way you can use F1 to F4 will be explained using the following PLL IC as an example.

|        | Bit 7 | Bit 6        | Bit 5   | Bit 4         | Bit 3   | Bit 2 | Bit 1 | Bit 0 |  |  |  |
|--------|-------|--------------|---------|---------------|---------|-------|-------|-------|--|--|--|
| Byte 1 |       | Address Byte |         |               |         |       |       |       |  |  |  |
| Byte 2 |       | Contro       | ol Byte | N11 N10 N9 N8 |         |       |       |       |  |  |  |
| Byte 3 | N7    | N6           | N5      | N4            | N1      | N0    |       |       |  |  |  |
| Byte 4 | N14   | N13          | N12     | Control Byte  |         |       |       |       |  |  |  |
| Byte 5 |       |              |         | Band          |         |       |       |       |  |  |  |
| Byte 6 |       |              |         | Contro        | ol Byte |       |       |       |  |  |  |

The bits that are used to automatically calculate the frequency are N14 to N0 (the 15 bits enclosed by a thick frame in the figure), but the PLL IC is designed to send the higher three bits last. The LW 360 generates data in order, starting from the MSB, based on the specified equation to determine the frequency, but with the above PLL IC, the order in which data is generated will be incorrect. In this case, you can set bits N11 through N0 to F2 and bits N14 through N12 to F1 in order to specify the priority of bits for the automatic calculation.

To configure the LW 360 for the PLL IC described on the previous page, follow the procedure below.

Tuner Power screen

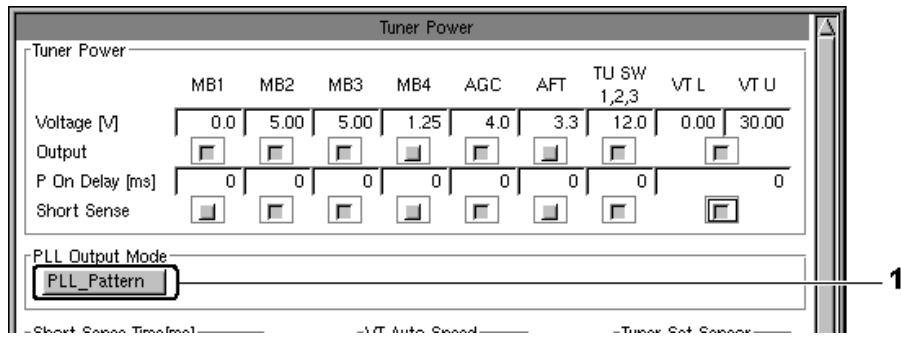

PLL screen

| IC Name     Socccccccccccccccccccccccccccccccccccc                                                                                                    | - 2 |
|----------------------------------------------------------------------------------------------------|-----|
| ON     OFF     OFF                                                                                                    | 3   |
| Sheet1     Sheet2     Sheet3     Sheet4     Sheet5     Sheet6     Sheet7     Sheet8     Common       PLL Format     6     Continuous     Ctext_Ctop     Band Data<br>Rand SW     Band Data<br>Rand SW       1     2     3     4     5     6     7     8     9     10       Data Select     A     C     F2     F1     C     B     C     DFF     DFF     C     VHF(L)     VHF(M)       Bit Length     8     4     12     3     5     8     0     0     0     VHF(M)     VHF(M)       Write Data Format     Byte     D7     D6     D5     D4     D3     D2     D1     D0     HEX     Freq     =     Freq     =     I     I     0     0     0     0     0     0     I     DC     C2     No.1 IF     =     Resolution Freq     I     I     I     0     0     0     I     I     I     I     I     I                                                                                                    | 3   |
| PLL Format   Band Data     Send Byte   6   Continuous   Ctext_Ctep   Rand SW     1   2   3   4   5   6   7   8   9   10     Data Select   A   C   F2   F1   C   B   C   OFF   OFF   C   VHF(L)   VHF(M)     Bit Length   8   4   12   3   5   8   8   0   0   0   VHF(M)     Write Data Format   Byte   D7   D6   D5   D4   D3   D2   D1   D0   HEX   Freq Calc   Freq Calc   Freq Calc   Freq Calc   Freq Calc   Freq Calc   I   I   0   0   0   1   0   C   No.1 IF   I   Resolution Freq   I   I   0   0   0   -   -   -   0   0   I   I   I   I   I   I   I   I   I   I   I   I   I   I   I   I   I   I   I   I   I   I <t< td=""><td>3</td></t<>                                                                                                    | 3   |
| Send Byte     6     Continuous     Ottot_Ctop     Rand SW       1     2     3     4     5     6     7     8     9     10       Data Select     A     C     F2     F1     C     B     C     OFF     OFF     C     VHF(L)     VHF(M)       Bit Length     8     4     12     3     5     8     8     0     0     0     VHF(M)     UHF       Write Data Format     Byte     D7     D6     D5     D4     D3     D2     D1     D0     HEX     Freq Calc     Freq Calc     Freq Calc     Freq = 1     I     1     0     0     0     1     0     C2     No.1 IF     =     Resolution Freq     I     Unlock Freq     =     I     I     0     0     -     -     -     0     0     0     I     I     I     0     0     0     I     I     I     I     I     I     I     I                                                                                                    | - 3 |
| 1   2   3   4   5   6   7   8   9   10   VHF(L)     Data Select   A   C   F2   F1   C   B   C   DFF   DFF   C   VHF(L)   VHF(M)     Bit Length   8   4   12   3   5   8   8   0   0   0   VHF(L)   VHF(M)     Write Data Format   Byte   D7   D6   D5   D4   D3   D2   D1   D0   HEX   Freq Calc   Freq Calc   Freq Calc   Freq Calc   Freq Calc   Freq Calc   Image: Colored colored colored                                                                                                    | 4   |
| Data Select   A   C   F2   F1   C   B   C   DFF   DFF   C   VHF(M)     Bit Length   8   4   12   3   5   8   0   0   0   Vmr(m)   UHF     Write Data Format   Byte   D7   D6   D5   D4   D3   D2   D1   D0   HEX   Freq Calc   Freq Calc   Freq Calc   Freq Calc   Freq Calc   Freq Calc   Freq Calc   I   1   0   0   0   1   0   C2   No.1 IF   I   Resolution Freq   I   I   0   0   -   -   -   0   Unlock Freq   I   I   I   0   0   -   -   -   0   Unlock Freq   I   I   I   0   0   -   -   -   0   Unlock Freq   I   I   I   I   I   I   I   I   I   I   I   I   I   I   I   I   I   I   I   I   I   I   I   I   I                                                                                                    | 4   |
| Bit Length   8   4   12   3   5   8   8   0   0   0   0   0   0   0   0   0   0   0   0   0   0   0   0   0   0   0   0   0   0   0   0   0   0   0   0   0   0   0   0   0   0   0   0   0   0   0   0   0   0   0   0   0   0   0   0   0   0   0   0   0   0   0   0   0   0   0   0   0   0   0   0   0   0   0   0   0   0   0   0   0   0   0   0   0   0   0   0   0   0   0   0   0   0   0   0   0   0   0   0   0   0   0   0   0   0   0   0   0   0   0   0   0   0   0   0   0   0 <th< td=""><td></td></th<>                                                                                                    |     |
| UHF       UHF       UHF       Byte     D7     D6     D5     D4     D3     D2     D1     D0     HEX     Freq     Freq     Calc       1     Byte     D7     D6     D5     D4     D3     D2     D1     D0     HEX     Freq     Calc     Freq     =     Image: Calc     Freq     =     Image: Calc     Freq     Image: Calc     Freq     Image: Calc     Freq     Image: Calc     Freq     Image: Calc     Image: Calc     Freq                                                                                                    |     |
| Byte   D7   D6   D5   D4   D3   D2   D1   D0   HEX   Freq Calc     1   Byte1   A7   A6   A5   A4   A3   MA1   MA0   R/W   Freq Calc   Freq = ]   Freq = ]     2   Byte1   A7   A6   A5   A4   A3   MA1   MA0   R/W   Freq Calc   Freq = ]   Freq = ]   Freq                                                                                                    |     |
| 1   Byte1   A7   A6   A5   A4   A3   MA1   MA0   R/W   Freq   =                                                                                                    |     |
| 1   1   0   0   0   1   0   C2   No.1 IF   =     2   Byte2   C16   C15   C14   C13   N11   N10   N9   N8     0   0   0   0   -   -   -   00   Unlock Freq   =     3   Byte3   N7   N6   N5   N4   N3   N2   N1   N0     -   -   -   -   -   -   00   00   Common Control-Lock Wait     4   Fyte4   N14   N13   N12   C12   C11   C10   C9   C8     9   Byte5   BS7   BS6   BS5   BS4   BS3   BS2   BS1   BS0   Pulse Width                                                                                                    | ,   |
| 2     Byte2     C16     C15     C14     C13     N11     N10     N9     N8     Resolution Freq     Image: Constraint of the second second | 1   |
| 0     0     0     0     0     0     0     0     0     0     0     0     0     Unlock Freq     =     1     1     1     1     1     N2     N1     N0     1     Common Control-Lock Wait     Repeat Mode     1     1     1     1     1     1     1     1     1     1     1     1     1     1     1     1     1     1     1     1     1     1     1     1     1     1     1     1     1     1     1     1     1     1     1     1     1     1     1     1     1     1     1     1     1     1     1     1     1     1     1     1     1     1     1     1     1     1     1     1     1     1     1     1     1     1     1     1     1     1     1     1     1     1     1     1 <th1< th="">     1     1&lt;</th1<>                                                                                                    |     |
| 3     Byte3     N7     N6     N5     N4     N3     N2     N1     N0       -     -     -     -     -     -     00     Common Control-Lock Wait       4     Zyte4     N14     N13     N12     C12     C11     C10     C9     C8       -     -     -     0     0     0     0     Pulse Mode       5     Byte5     BS7     BS6     BS5     BS4     BS3     BS2     BS1     BS0     Pulse Width                                                                                                    |     |
| -     -     -     -     -     -     00     Common Control       4     Zyte4     N14     N13     N12     C12     C11     C10     C9     C8     Repeat Mode       4     Zyte4     N14     N13     N12     C12     C11     C10     C9     C8       5     Byte5     BS7     BS6     BS5     BS4     BS3     BS2     BS1     BS0     Pulse Width                                                                                                    | ſ   |
| 4     Kyte4     N14     N13     N12     C12     C11     C10     C9     C8     Repeat Mode       -     -     0     0     0     0     0     0     0     0     0     0     0     0     0     0     0     0     0     0     0     0     0     0     0     0     0     0     0     0     0     0     0     0     0     0     0     0     0     0     0     0     0     0     0     0     0     0     0     0     0     0     0     0     0     0     0     0     0     0     0     0     0     0     0     0     0     0     0     0     0     0     0     0     0     0     0     0     0     0     0     0     0     0     0     0     0     0     0     0     0     0     0                                                                                                    |     |
| -     -     0     0     0     0     0     0     0     0     0     0     0     0     0     0     0     0     0     0     0     0     0     0     0     0     0     0     0     0     0     0     0     0     0     0     0     0     0     0     0     0     0     0     0     0     0     0     0     0     0     0     0     0     0     0     0     0     0     0     0     0     0     0     0     0     0     0     0     0     0     0     0     0     0     0     0     0     0     0     0     0     0     0     0     0     0     0     0     0     0     0     0     0     0     0     0     0     0     0     0     0     0     0     0     0     0                                                                                                    |     |
| 5 Byte5 BS7 BS6 BS5 BS4 BS3 BS2 BS1 BS0 Pulse Width                                                                                                    | •   |
| Devel Dete                                                                                                    | _   |
|                                                                                                    | E   |
| 6 Byte6 C7 C6 C5 C4 C3 C2 C1 C0                                                                                                    |     |
|                                                                                                    | Ç   |
|                                                                                                    |     |
|                                                                                                    |     |
|                                                                                                    |     |
|                                                                                                    |     |
|                                                                                                    |     |

#### 1. Set the PLL output mode

In the Tuner Power screen, set PLL Output Mode to PLL\_Pattern.

2. Configure the PLL table

In the PLL screen, set Sheet1 to ON.

3. Set the number of bytes to send

Set Send Byte.

4. Select data types and bit lengths

From the Data Select list, select the appropriate data type, and then set the corresponding bit length.

Set bits N11 through N0 to F2 and bits N14 through N12 to F1. This will cause the LW 360 to automatically calculate the frequency starting with F1 and ending with F2.

| F1         |           | F2       |
|------------|-----------|----------|
| N14 to N12 | N11 to N8 | N7 to N0 |

The LW 360 sends data in the order specified by Data Select.

| А       | С       | F2                 | F1         | С       |  |
|---------|---------|--------------------|------------|---------|--|
| Address | Control | N11 to N8 N7 to N0 | N14 to N12 | Control |  |

# 2.3 Addition of Level\_L% and Level\_R%

Level\_L% and Level\_R% have been added to the Measure Mode item in the Judge screen.

### **Overview**

| Measure  | Setting |        |      | Judge value range                                                                                                    |
|----------|---------|--------|------|----------------------------------------------------------------------------------------------------|
| Mode     | REF     | Target | Line | Measure Mode description                                                                                                    |
| Level_L% | -       | Yes    | Yes  | 0.0 to 100.0 %                                                                                                    |
|          |         |        |      | Measures the specified marker level as a percentage with the<br>waveform peak level assumed to be 0%. The LW 360 only<br>measures this level when the IF Tuning marker (No. 12) is on the<br>left side of the waveform peak.<br>Use Level_L% and Level_R% as a pair. You can set different<br>Judge values depending on whether the IF Tuning marker is on<br>the left side or the right side of the peak. |
|          |         |        |      | Set Peak Overlap f in the Sweep/Marker screen.<br>Set Log/Lin to Linear in the Tuner/Sweep screen.                                                                                                    |
| Level_R% | -       | Yes    | Yes  | 0.0 to 100.0 %                                                                                                    |
|          |         |        |      | The LW 360 only measures this level when the IF Tuning marker (No. 12) is on the right side of the waveform peak.<br>For other details, see the above description for Level_L%.                                                                                                    |

#### **Measurement screen**

When the IF Tuning marker (No. 12) is on the left side of the waveform peak, the LW 360 measures the level using Level\_L%. No value is displayed for Level\_R%.

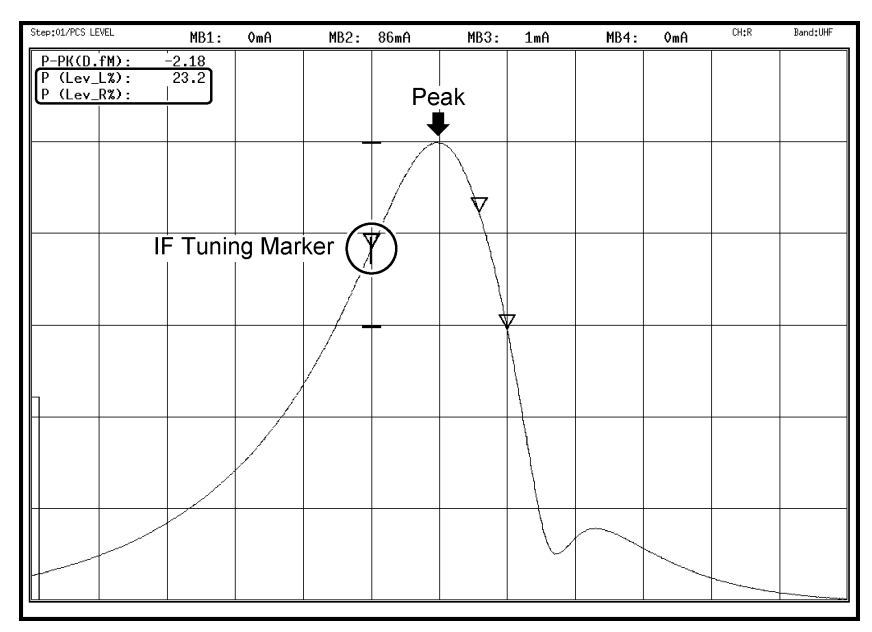

When the IF Tuning marker (No. 12) is on the right side of the waveform peak, the LW 360 measures the level using Level\_R%. No value is displayed for Level\_L%.

| Step:01/PCS LEVEL | MB1: | 0mA | MB2: | 85mA | MB3:            | 1mA     | MB4:   | 0mA | CH:R | Band:UHF |
|-------------------|------|-----|------|------|-----------------|---------|--------|-----|------|----------|
| P-PK(D.fM):       | 0.74 |     |      |      |                 |         |        |     |      |          |
| P (Lev_L%):       |      |     |      | _    |                 |         |        |     |      |          |
| P (Lev_R%):       | 5.1  |     |      | Pe   | ак              |         |        |     |      |          |
|                   |      |     |      |      | -               |         |        |     |      |          |
|                   |      |     |      |      |                 | - Tunir | ng Mar | kor |      |          |
|                   |      |     |      |      | $\mathcal{V}$ " | i uni   | ig mai |     |      |          |
|                   |      |     |      |      | $\nabla$        |         |        |     |      |          |
|                   |      |     |      |      |                 |         |        |     |      |          |
|                   |      |     | ,    | Y    |                 |         |        |     |      |          |
|                   |      |     |      |      |                 |         |        |     |      |          |
|                   |      |     |      |      |                 |         |        |     |      |          |
|                   |      |     |      |      | 4               | 7       |        |     |      |          |
|                   |      |     |      |      |                 | {       |        |     |      |          |
|                   |      |     | /    |      |                 | 1       |        |     |      |          |
|                   |      |     | Y    |      |                 | 1       |        |     |      |          |
|                   |      |     |      |      |                 |         |        |     |      |          |
|                   |      |     |      |      |                 |         |        |     |      |          |
|                   |      |     |      |      |                 |         |        |     |      |          |
|                   | /    | Y   |      |      |                 |         |        |     |      |          |
|                   |      |     |      |      |                 |         |        |     |      |          |
|                   |      |     |      |      |                 |         | ~      |     |      |          |
|                   |      |     |      |      |                 |         | $\sim$ |     |      |          |
|                   |      |     |      |      |                 |         |        |     |      |          |
|                   |      |     |      |      |                 |         |        |     |      |          |
|                   |      |     | 1    |      |                 |         | 1      |     |      |          |

#### Setting

In the Judge screen, select Level\_L% and Level\_R% from the Mode list, and then set the corresponding Target and Judge values.

| F |   |    |    |   |   |   |   |          |          | Judge | ;   |     |     |     |     |       |   |      |       |      |     |     |     |   | A |
|---|---|----|----|---|---|---|---|----------|----------|-------|-----|-----|-----|-----|-----|-------|---|------|-------|------|-----|-----|-----|---|---|
| ŀ |   |    |    |   |   |   |   | Measure  |          |       |     | R   | EF  | Tar | get |       |   |      | Judge | 1    |     |     |     | Ī |   |
| Þ | ٥ | St | ep | L | Μ | R |   | Mode     | Nam      | е     | AVE | SWF | MKF | SWF | MKR | Lower | ι | Jppe | r     | Line | POS | RNG | OFS | Í |   |
| Ľ | 1 | Г  | r  | Г | Г | Г |   | D.fMHz   | P-PK(D.f | M)    | 1   | A   | 0   | A   | 12  | -4.50 |   | .00  | MHz   | OFF  |     |     |     |   |   |
|   | 2 | Г  | r  | Г | Г | Г |   | Level_L% | P (Lev_L | %)    | 1   |     |     | A   | 12  | 0.0   | 6 | 40.0 | %     | L/U  | 1   |     |     | ĺ |   |
|   | 3 | Г  | r  | П | Г | Г |   | Level_R% | P (Lev_R | %)    | 1   |     |     | A   | 12  | 0.0   |   | 5.0  | %     | L/U  | J   |     |     | Ī |   |
| Ē | 4 |    | I  |   |   |   |   |          |          |       |     |     |     |     |     |       |   |      |       |      | [   |     |     | Ĩ |   |
|   | 5 |    | L  |   |   |   | Τ |          |          |       |     |     |     |     |     |       |   |      |       |      |     |     |     | ĺ |   |
|   | 6 |    | I  |   |   |   |   |          |          |       |     |     |     |     |     |       |   |      |       |      |     |     |     | Ī |   |

Set Log/Lin to Linear in the Tuner/Sweep screen.

|                                           | Tuner / Sweep |      |      |   |  |  |  |  |  |  |
|-------------------------------------------|---------------|------|------|---|--|--|--|--|--|--|
| Step Name: PCS LEVEL Ch.Mode: R Band: UHF |               |      |      |   |  |  |  |  |  |  |
| Max Sweep 1 L M R                         |               |      |      |   |  |  |  |  |  |  |
| Ch.Comment                                |               |      |      |   |  |  |  |  |  |  |
| No. Setting Item ewo Common Data          |               | Step | Data |   |  |  |  |  |  |  |
| No. Setting item swp Common Data          | Al            | L    | M    | R |  |  |  |  |  |  |
| 01 Sweep Wait A                           | 10            |      |      |   |  |  |  |  |  |  |
| 02 Log/Lin A                              | Linear        |      |      |   |  |  |  |  |  |  |
| 03 PLL TU Mode A Band                     | CH_Cont       |      |      |   |  |  |  |  |  |  |
|                                           |               |      |      |   |  |  |  |  |  |  |
|                                           |               |      |      |   |  |  |  |  |  |  |
|                                           |               |      |      |   |  |  |  |  |  |  |
|                                           |               |      |      |   |  |  |  |  |  |  |

Set Peak Overlap f in the Sweep/Marker screen.

Peak Overlap f adds tolerance to the detection of the waveform peak to make the switching between Level\_L% and Level\_R% smooth (see section 5.3.6, "Operations and Settings on the Sweep/Marker Screen" in the LW 360 Instruction Manual).

| Sweep / Marker               |          |            |          |           |  |  |  |  |  |  |
|------------------------------|----------|------------|----------|-----------|--|--|--|--|--|--|
| Sweep Marker(IF) ChNameTable | Γ        | Marker(RF) |          |           |  |  |  |  |  |  |
| Ch Mode B                    |          | Ch Group   | USA      |           |  |  |  |  |  |  |
|                              |          | [Band Data | Table    |           |  |  |  |  |  |  |
|                              |          | Band       | No. Name | Freq[MHz] |  |  |  |  |  |  |
| Sweep Width[MHz] 27.00       |          | VHE(L)     | 11 2     | 55 250    |  |  |  |  |  |  |
| Sweep Time[ms] 6.4           |          | *****      | 1M 6     | 83.250    |  |  |  |  |  |  |
| RF ATT(Wave)[dB] 40          | <u> </u> |            |          | 107.050   |  |  |  |  |  |  |
| RF ATT(IF Auto)[dB] 40       |          |            | וחוס     | 127.250   |  |  |  |  |  |  |
|                              | _        | VHF(M)     | 1L       | 0.000     |  |  |  |  |  |  |
| IF Input                     | .        |            | 1MA-5    | 91.250    |  |  |  |  |  |  |
| IF ATT[dB] 30                |          |            | 1B       | 0.000     |  |  |  |  |  |  |
| IF Mode Upper                |          |            |          |           |  |  |  |  |  |  |
| DET In Int_IF_Det            |          | VHF(H)     | 1L C     | 133.250   |  |  |  |  |  |  |
| DET Polarity +               | ī        |            | 1M 11    | 199.250   |  |  |  |  |  |  |
| LIN Range Auto               | ī        |            | 18 W11   | 361.250   |  |  |  |  |  |  |
| ARC IND Range 6              | ī. U     |            | 11 19/10 | 007.050   |  |  |  |  |  |  |
|                              | _        | UHF        | 1L W12   | 367.250   |  |  |  |  |  |  |
| Peak Overlap f[MHz] 0.100    | TI       |            | 1M_14    | 471.250   |  |  |  |  |  |  |
|                              | ון ו     |            | 1R   69  | 801.250   |  |  |  |  |  |  |
|                              |          |            |          |           |  |  |  |  |  |  |

### 2.4 Software Modifications

Previously, when a short circuit was detected and an All Scan data output request (AS0) or an All Scan judgment output request (AS1) was received through the RS232C or LAN interface, the judgment result was "Pass" (because the LW 360 made no measurements or judgments). This has been changed so that the judgment result is "NG."

### 2.5 Software Fixes

- Previously, repeating the All Scan operation made the operation performance time longer, but this problem has been fixed.
- Previously, selecting the Calibration (F9) menu disabled the Quit (F12) command, but this problem has been fixed.

#### Description of the LW 360 (S1) 3.

#### 3.1 **Rear Panel Modifications**

The positions of the following connectors on the rear panel have been changed: Ethernet, Monitor, PS/2, and USB. In addition, the PS/2 connector specifications and the PS/2 distribution cable that is supplied with the LW 360 have been changed. The connectable devices have been changed as shown in the following figure.

No changes have been made to the specifications of the USB connector and the front-panel PS/2 connector. You can connect a keyboard or mouse to the USB connector, and you can connect a keyboard to the front-panel PS/2 connector.

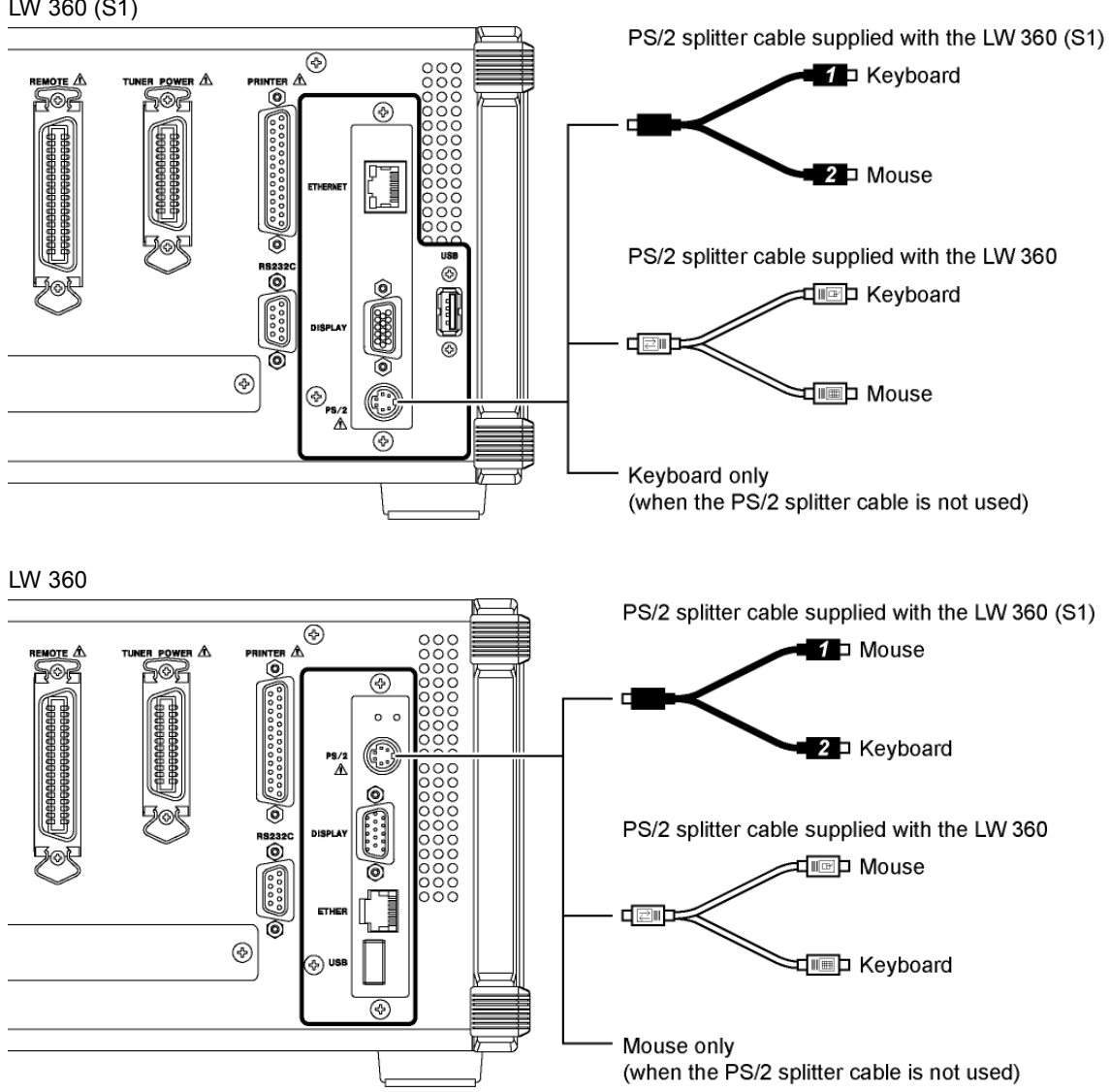

LW 360 (S1)

## 3.2 Additional IF ATT Settings

To support digital tuners with high dynamic ranges, 40 and 50 dB settings have been added to the IF ATT item (0, 10, 20, and 30 dB settings were available previously).

You can set the IF ATT value in the Sweep/Marker screen for the Common settings and in the Tuner/Sweep screen for the Step settings. You cannot select the 40 and 50 dB settings on the standard LW 360.

#### **IF ATT setting screens**

Sweep/Marker screen

|                     | Sw          | /eep / Ma | rker                   |              |           |
|---------------------|-------------|-----------|------------------------|--------------|-----------|
| Sweep Marker(IF) (  | ChNameTable | Γ         | Marker(RF)             |              |           |
| Ch.Mode             | R           |           | Ch Group<br>⊤Band Data | USA<br>Table |           |
| RF Output           |             | i         | Band                   | No. Name     | Freq[MHz] |
| Sweep Width[MHz]    | 27.000      |           |                        | 11 2         | 55 250    |
| Sweep Time[ms]      | 6.4         |           | ****(2)                | 114 0        | 00.200    |
| RF ATT(Wave)[dB]    | 40          |           |                        |              | 103.250   |
| RF ATT(IF Auto)[dB] | 40          |           |                        | в            | 127.250   |
|                     | ,           |           | VHF(M)                 | 1L           | 0.000     |
| IF Input            |             |           |                        | 1 M A-5      | 91.250    |
| IF ATT[dB]          | 30          |           |                        | 18           | 0.000     |
| IF Mode             | 20 er       |           |                        |              |           |
| DET In              | 10 F_Det    |           | VHF(H)                 | 1L C         | 133.250   |
| DET Polarity        | 0           |           |                        | 1M 11        | 199.250   |
| LIN Range           | 40          |           |                        | 18 W11       | 361.250   |
| ARC IND Range       | 50          |           |                        | 11 1/40      | 267.250   |
|                     |             |           |                        | 11/11/2      | 471.050   |
| Peak Overlap f[MHz] | 0.100       |           |                        | 10 14        | 4/1.250   |
|                     | ,           |           |                        | 18 69        | 801.250   |
|                     |             |           | L                      |              |           |

Tuner/Sweep screen

| Tuner / Sweep                             |              |          |             |      |           |            |            |            |   |  |  |  |  |  |
|-------------------------------------------|--------------|----------|-------------|------|-----------|------------|------------|------------|---|--|--|--|--|--|
| Step Name: PCS LEVEL Ch.Mode: R Band: UHF |              |          |             |      |           |            |            |            |   |  |  |  |  |  |
| Ma                                        | x Sweep 1    |          | L           |      |           |            | R          |            |   |  |  |  |  |  |
| Ch.Comment                                |              |          |             |      |           |            |            |            |   |  |  |  |  |  |
| No.                                       | Setting Item | swp      | Common Data |      | Step Data |            |            |            |   |  |  |  |  |  |
|                                           |              | <u> </u> |             |      | 1         | L          | <u> </u>   | R          |   |  |  |  |  |  |
| 01                                        | Sweep Wait   | A        |             | 30dB | 10        |            |            |            |   |  |  |  |  |  |
| 02                                        | Log/Lin      | A        |             | 20dB |           |            |            |            |   |  |  |  |  |  |
| 03                                        | LEV SWP      | Α        |             | 10dB |           |            |            |            |   |  |  |  |  |  |
| 04                                        | VT Mode      | Α        | LCH_VR      | 40dB |           | LCH_VR_Fix | MCH_VR_Fix | RCH_VR_Fix |   |  |  |  |  |  |
| 05                                        | IF ATT       | Α        | 30dB        | 50dB |           |            |            |            |   |  |  |  |  |  |
|                                           |              |          |             |      |           |            |            |            |   |  |  |  |  |  |
|                                           |              |          |             |      |           |            |            |            |   |  |  |  |  |  |
|                                           |              |          |             |      |           |            |            |            |   |  |  |  |  |  |
|                                           |              |          |             |      |           |            |            |            |   |  |  |  |  |  |
|                                           |              |          |             |      |           |            |            |            | ĥ |  |  |  |  |  |
| M                                         |              |          |             |      |           |            |            |            |   |  |  |  |  |  |

#### **Operation Check**

To accommodate the new IF ATT settings, two new steps, 27 and 28, have been added to the operation check.

Operation check refers to the program used to check the LW 360 operation. By factory default, this program is in tuner model setting number 20.

On the standard LW 360, measurements for steps 27 and 28 are invalid. To perform All Scan, clear the Scan check boxes for steps 27 and 28 in the Step All screen.

The step screens that have been added are shown below. To check the LW 360 operation, connect IF IN to RF OUT using a 50-cm 3C2W coaxial cable.

| Step:27/IF ATT 40dB                  | MB1:              | OmA | MB2:                          | OmA               | MB3: 1mA | MB4:                          | OmA                | CH:Triple | Band:VHF(L) |
|--------------------------------------|-------------------|-----|-------------------------------|-------------------|----------|-------------------------------|--------------------|-----------|-------------|
| 40M PG: -(<br>FC-10M: (<br>FC+10M: ( | 0.3<br>0.1<br>0.1 |     | 70M PG:<br>FC-10M:<br>FC+10M: | 0.1<br>0.2<br>0.0 |          | 100MPG:<br>FC-10M:<br>FC+10M: | 0.0<br>0.1<br>-0.1 |           |             |
|                                      |                   |     |                               |                   |          | <b>+</b>                      |                    |           | -           |
|                                      |                   |     |                               |                   |          |                               |                    |           | -           |
|                                      |                   |     |                               |                   |          |                               |                    |           |             |
|                                      |                   |     |                               |                   |          |                               |                    |           |             |
|                                      |                   |     |                               |                   |          |                               |                    |           |             |

Step:27/IF ATT 40dB (40M PG, 70M PG, 100MPG: ±0.8 dB. FC±10M: ±0.7 dB)

| Step:28/IF                    | ATT                | 50dE | 3 (40N   | 1 PG                | , 70                | ΜF   | PG,               | 100 | DMI | PG: | ±C | ).8 c                  | lΒ.               | FC  | ±1                | 0M:   | ±C    | ).7  | dB       |
|-------------------------------|--------------------|------|----------|---------------------|---------------------|------|-------------------|-----|-----|-----|----|------------------------|-------------------|-----|-------------------|-------|-------|------|----------|
| Step:28/IF ATT 50dB           |                    | MB1: | OmA      | MB                  | 2:                  | 0mA  |                   | MB  | 3:  | 1mA |    | MB                     | 4:                | Omf | 1                 | CH: T | riple | Bano | H:∀HF(L) |
| 40M PG:<br>FC-10M:<br>FC+10M: | -0.3<br>0.2<br>0.0 |      |          | 70M<br>FC-1<br>FC+1 | PG:<br>.0M:<br>.0M: | 0    | ).0<br>).2<br>).0 |     |     |     |    | 100M<br>FC-10<br>FC+10 | PG:<br>DM:<br>DM: |     | 0.2<br>0.1<br>0.0 |       |       |      |          |
|                               | -                  | _    | <b>F</b> |                     | -                   |      | +                 |     | -   |     |    |                        | -                 |     | -                 | -     | _     | -    |          |
| Ŧ                             | Ť                  |      | F        |                     |                     |      | +                 |     | -   |     |    |                        | -                 |     | -                 | -     | 4     | -    |          |
|                               |                    |      |          |                     |                     |      |                   |     |     |     |    |                        |                   |     |                   |       |       |      |          |
|                               |                    |      |          |                     |                     |      |                   |     |     |     |    |                        |                   |     |                   |       |       |      |          |
|                               |                    |      |          |                     |                     |      |                   |     |     |     |    |                        |                   |     |                   |       |       |      |          |
|                               | fc = 40 MHz        |      |          |                     |                     | fc = | : 70 MHz          |     |     |     |    |                        |                   | fc  | = 100             | MHz   |       |      |          |

# LEADER

## LEADER ELECTRONICS CORP.

2-6-33 Tsunashima-Higashi, Kohoku-ku, Yokohama 223-8505, Japan PHONE:81-45-541-2123 FAX:81-45-541-2823 http://www.leader.co.jp